# 在移動Express AP上配置乙太網橋接的點對點網 狀鏈路

# 目錄

 簡介

 關於移動性Express

 必要條件

 採用元件

 網路圖表

 組態

 交換機配置

 AP的出廠重置

 將輕量capwap映像下載到1542-2(MAP)

 將支援Mobility Express的映像下載到AP 1542-1(RAP)

 零日SSID調配

 其他網狀配置

 驗證

 疑難排解

 技巧、技巧和常見錯誤

# 簡介

本文介紹使用Cisco Mobility Express(ME)軟體通過乙太網路橋接部署點對點網狀連結的過程。

# 關於移動性Express

本檔案使用Cisco 1542室外存取點。 Mobility Express軟體在Flex+Bridge模式下的室內和室外AP上 的網狀支援在8.10版中引入。

支援以下AP型號:

- 作為ME根AP:Cisco AireOS 1542、1562、1815s和3802s AP
- 作為網狀AP:Cisco AireOS 1542、1562、1815s、3802s AP

Mobility Express(ME)是一種替代自治AP模式和軟體的解決方案。它允許基於AireOS的無線LAN控 制器(WLC)軟體精簡版在存取點本身執行。WLC和AP代碼都儲存在AP記憶體的單個分割槽中。 Mobility Express部署不需要許可證檔案,也不需要許可證啟用。

一旦運行支援Mobility Express的軟體的裝置通電,「AP部分」將首先啟動。幾分鐘後,控制器部 分也會初始化。一旦建立控制檯會話,支援ME的裝置將顯示WLC提示。要輸入底層AP shell,可以 使用命令apciscoshell:

### <#root>

(Cisco Controller) >

apciscoshell

!!Warning!!: You are entering ap shell. This will stop you from establishing new telnet/SSH/Web session
Also the exsisting sessions will be suspended till you exit the ap shell.
To exit the ap shell, use 'logout'

User Access Verification Username:

admin

Password:

\*\*\*\*\*\*

RAP>

logout

(Cisco Controller) >

必要條件

採用元件

- 2個1542D-E接入點
- 2個3560-CX思科交換機
- 2檯筆記型電腦
- 1根控制檯電纜

本文中的資訊是根據特定實驗室環境內的裝置所建立。文中使用到的所有裝置皆從已清除(預設))的組態來啟動。如果您的網路運作中,請確保您瞭解任何指令可能造成的影響。

### 網路圖表

此網路中的所有裝置都將位於192.168.1.0/24子網內。Mobility Express AP(控制器)的管理介面未 標籤,而所有埠上的本徵VLAN都是VLAN 39。AP 1542-1將充當控制器和根接入點(RAP)的角色 ,而AP 1542-2將充當網狀接入點(MAP)的角色。下表包含網路中所有裝置的IP地址:

注意:標籤管理介面可能導致加入內部WLC進程的AP出現問題。如果您決定標籤管理介面,請 確保相應地配置有線基礎設施部分。

| 裝置     | IP 位址         |
|--------|---------------|
| 預設閘道   | 192.168.1.1   |
| 筆記型電腦1 | 192.168.1.100 |
| 筆記型電腦2 | 192.168.1.101 |

| 行動化Express WLC | 192.168.1.200 |
|----------------|---------------|
| 1542-1(RAP)    | 192.168.1.201 |
| 1542-2(地圖)     | 192.168.1.202 |

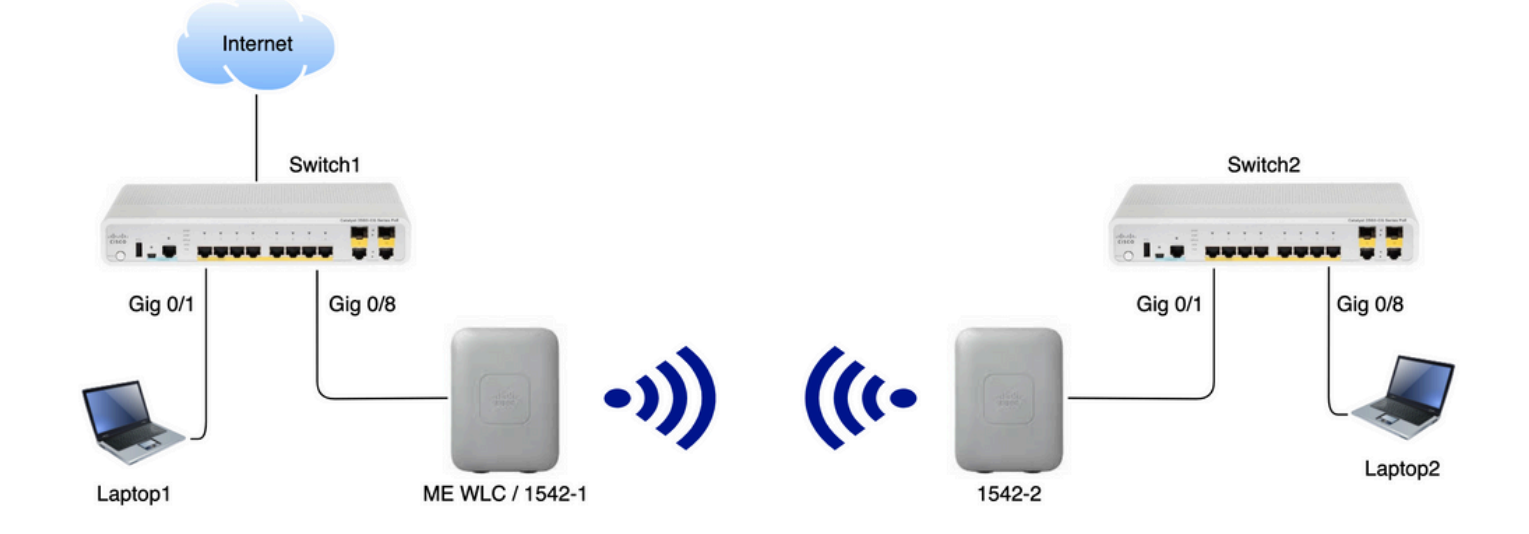

# 組態

# 交換機配置

筆記型電腦連線的交換機埠被配置為接入埠, VLAN設定為39:

```
<#root>
```

### Switch1

```
#show run interface Gig 0/1
Current configuration : 205 bytes
!
interface GigabitEthernet0/1
description Laptop1
switchport access vlan 39
switchport mode access
```

```
end
```

### <#root>

```
Switch2
#show run interface Gig 0/8
Current configuration : 205 bytes
!
interface GigabitEthernet0/8
description Laptop2
switchport access vlan 39
switchport mode access
end
```

AP連線的交換機埠將處於中繼模式,本徵VLAN設定為39:

### <#root>

Switch1

```
#show run interface Gig 0/8
Building configuration...
!
interface GigabitEthernet0/8
description 1542-1 (RAP)
switchport mode trunk
switchport trunk native vlan 39
end
```

### <#root>

Switch2

```
#show run interface Gig 0/1
Building configuration...
!
interface GigabitEthernet0/1
description 1542-1 (RAP)
switchport mode trunk
switchport trunk native vlan 39
end
```

## AP的出廠重置

建議在開始新部署之前對AP執行出廠重置。這可以通過按AP上的模式/重置按鈕、插入電源並繼續 保持電源超過20秒來完成。這可確保所有以前的配置都已清除。AP可通過控制檯連線訪問,預設使 用者名稱是Cisco,密碼是Cisco(區分大小寫)。

如果某個AP已在Mobility Express中運行,則出廠重置不一定將該接入點移回輕量模式。重要步驟 是確定您的AP是運行輕量級映像還是Mobility express映像。

如果您的AP是輕量型的,您可以通過下載移動性快速代碼將其轉換為Mobility Express。如果AP已 處於移動性快速模式,您必須按照接入點/控制器GUI中的升級過程來更改軟體版本。

### 運行輕量映像的AP的show版本示例:

cisco AIR-AP1562I-E-K9 ARMv7 Processor rev 1 (v7l) with 1028616/605344K bytes of memory. Processor board ID FCZ2150Z099 AP Running Image : 8.5.151.0 Primary Boot Image : 8.5.151.0 Backup Boot Image : 0.0.0.0 1 Gigabit Ethernet interfaces 2 802.11 Radios Radio Driver version : 9.0.5.5-W8964 Radio FW version : 9.1.8.1 NSS FW version : 2.4.26

### 以下是已在Mobility Express軟體中運行的AP示例:

AP#show version . . . AP Running Image : 8.10.185.0 Primary Boot Image : 8.10.185.0 Backup Boot Image : 8.10.185.0 . . . . AP Image type :

MOBILITY EXPRESS IMAGE AP Configuration : MOBILITY EXPRESS CAPABLE

# 將輕量capwap映像下載到1542-2(MAP)

筆記型電腦1將用作TFTP伺服器。AP 1542-2最初可連線到交換機1 Gig 0/8埠,以便執行升級。在 software.cisco.com上,在1542個輕量級映像下,下載與8.10.185發行版映像對應的15.3.3-JJ1(全 名ap1g5-k9w8-tar.153-3.JK9.tar)。最新的輕量AP映像將始終與最新的ME版本相對應。 將映像放在TFTP根資料夾中。連線控制檯電纜,使用預設憑證登入(使用者名稱是Cisco,密碼也 是Cisco)。為AP分配IP地址並使用以下命令執行升級:

#capwap ap ip 192.168.1.202 255.255.255.0 192.168.1.1
#archive download-sw /reload tftp://192.168.1.100/ap1g5-k9w8-tar.153-3.JK9.tar

AP將執行升級,然後重新啟動。使用show version指令確認升級成功:

<#root>

MAP#

show version

.. AP Running Image : 8.10.185.0 Primary Boot Image : 8.10.185.0 Backup Boot Image : 8.8.125.0

AP將從Switch 1拔下並重新插入Switch 2。

註:通過手動升級MAP的映像,我們避免在網狀鏈路建立後進行映像升級過程。

將支援Mobility Express的映像下載到AP 1542-1(RAP)

在1542 AP的Mobility Express 8.10.105版本下,我們可以看到2個可用檔案:.tar和.zip。下載.tar檔案

# Aironet 1542I Outdoor Access Point

### Release 8.10.185.0

A My Notifications

Related Links and Documentation Release Notes for 8.10.185.0

File Information **Release Date** Size <u>+</u> \. Cisco 1540 Series Mobility Express Release 8.10 Software,to be 24-Mar-2023 60.80 MB used for conversion from Lightweight Access Points only. AIR-AP1540-K9-ME-8-10-185-0.tar Advisories <u>+ \.</u> Cisco 1540 Series Mobility Express Release 8.10 Software. Access 24-Mar-2023 503.27 MB Point image bundle, to be used for software update and/or supported access points images. AIR-AP1540-K9-ME-8-10-185-0.zip Advisories 📑

下載.tar檔案

與物理WLC不同,ME接入點沒有足夠的快閃記憶體來儲存所有AP映像,因此如果要將更多AP加入 到Mobility Express接入點中,必須隨時訪問TFTP伺服器。如果我們手動升級AP(如本例所示 ),則無需執行此步驟。

要執行升級,請將控制檯連線到AP 1542-1,為其分配IP地址並執行映像升級:

#capwap ap ip 192.168.1.201 255.255.255.0 192.168.1.1
#ap-type mobility-express tftp://192.16.1.100/AIR-AP1540-K9-ME-8-10-185.tar

升級完成後,AP重新啟動。AP啟動後不久,控制器部分也會開始啟動。我們很快看到零日調配 SSID「CiscoAirProvision」被廣播。

如果您在控制檯上,可以看到CLI嚮導,但不要這樣配置AP。無線的GUI嚮導是必經之路。

零日SSID調配

使用密碼連線到AP廣播的「CiscoAirProvision」SSID。筆記型電腦從子網192.168.1.0/24獲取IP地 址。

如果您沒有看到正在廣播的SSID,仍有可能該AP處於「Mobility express CAPABLE」狀態,但並 未作為mobility express運行。然後,您必須連線到AP CLI並輸入ap type mobility-express,然後 AP重新啟動並廣播調配SSID。

如果需要,也可以使用「capwap ap mode local/flex-bridge」在本地模式和網狀模式之間轉換AP。

在Web瀏覽器中開啟<u>http://192.168.1.1</u>地址。 此頁重定向到初始配置嚮導。 通過指定管理員使用者

名稱和密碼在控制器上建立管理員帳戶,然後按一下Start(開始)。

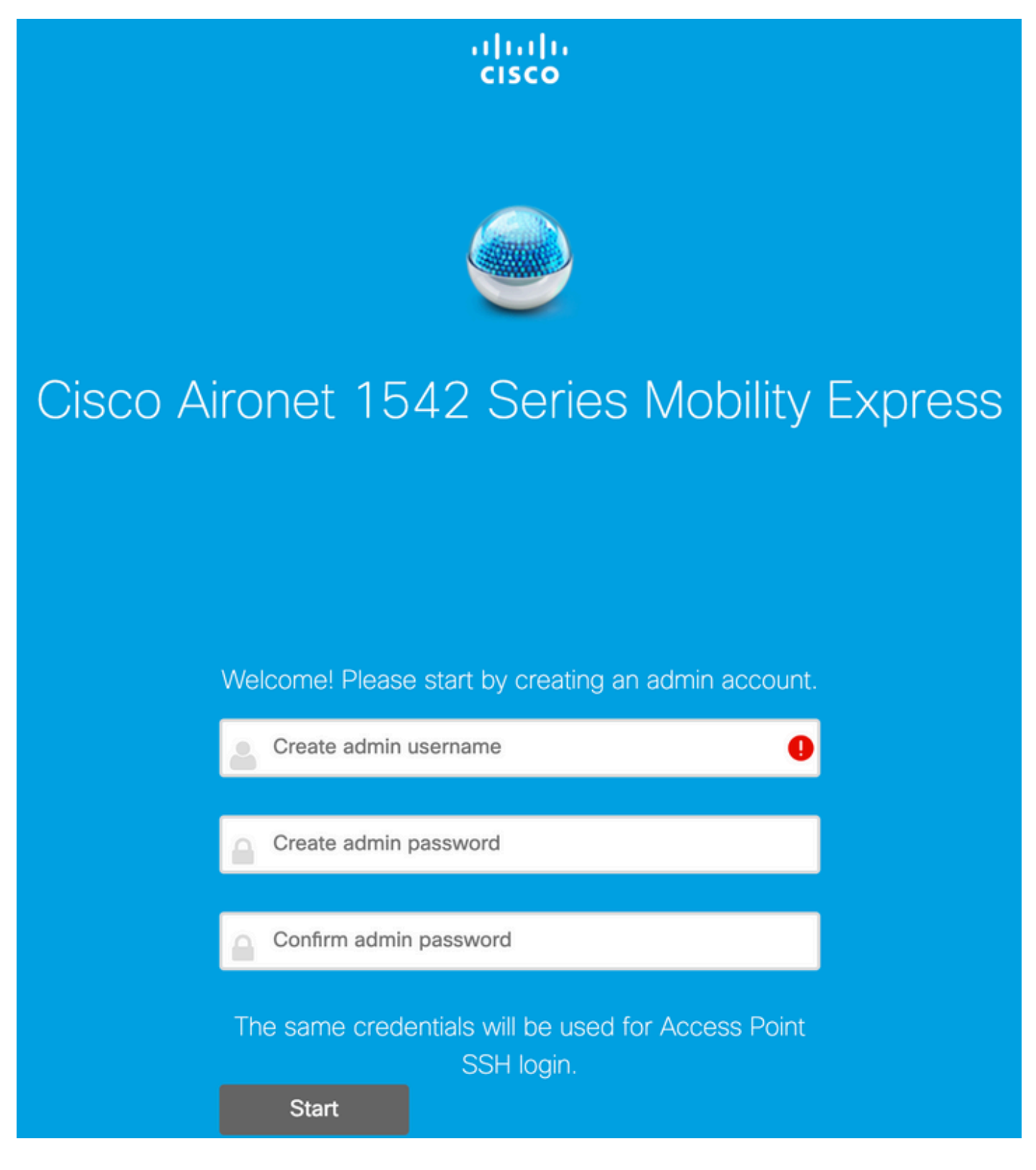

## 在下一步中,通過指定值來設定控制器。

| 欄位名稱 | 說明                                                    |
|------|-------------------------------------------------------|
| 系統名稱 | 輸入Mobility Express AP的系統名稱。示例<br>:MobilityExpress-WLC |

| 國家/地區  | 從下拉選單中選擇一個國家/地區。                                                                       |
|--------|----------------------------------------------------------------------------------------|
|        | 選擇當前日期和時間。                                                                             |
| 日期和時間  | 注意:該嚮導嘗試使用JavaScript從電腦匯入時<br>鐘資訊(日期和時間)。強烈建議您在繼續操作<br>之前確認時鐘設定。存取點取決於時鐘設定以加<br>入WLC。  |
| 時區     | 選擇當前時區。                                                                                |
| NTP伺服器 | 輸入NTP伺服器詳細資訊。                                                                          |
| 管理IP   | 輸入管理IP地址。注意:它必須與分配給接入點<br>的IP不同!在本示例中,當AP獲得。201 IP時<br>,我們在配置嚮導中分配。200。將同時使用這<br>兩個地址。 |
| 子網路遮罩  | 輸入子網掩碼地址。                                                                              |
|        | 輸入預設閘道。                                                                                |

在此設定中,DHCP伺服器將在交換機1上運行,因此無需在ME WLC上啟用它。將「網格」選項滑 至 啟用 然後按一下Next。

# Cisco Aironet 1542 Series Mobility Express

# 1 Set Up Your Controller

 $\sim$ 

| System Name | ME                                | ] 0 |
|-------------|-----------------------------------|-----|
| Country     | Netherlands (NL)                  | 0   |
| Date & Time | 11/05/2019 🛗 10:31:31             | ]   |
| Timezone    | Amsterdam, Berlin, Rome, Vienna 🔹 | ] 0 |
| NTP Server  | (optional)                        | ] 0 |

# Enable IP Management(Management Network) 💮

| Management IP Address | 192.168.1.200 | 0 |
|-----------------------|---------------|---|
| Subnet Mask           | 255.255.255.0 |   |
| Default Gateway       | 192.168.1.1   |   |
| Mesh                  |               |   |

Enable DHCP Server (Management Network)

## 在下一步中,通過指定以下欄位建立無線網路:

| 欄位名稱 | 說明                   |
|------|----------------------|
| 網路名稱 | 輸入網路名稱。              |
| 安全性  | 選擇 下拉選單中的WPA2個人安全型別。 |
| 密碼   | 指定預共用金鑰(PSK)。        |
| 確認密碼 | 重新輸入並確認密碼短語。         |

以後階段可以禁用此網路。

| cisco  | Cisco | Aironet 1542 Series Mobility Express |   |
|--------|-------|--------------------------------------|---|
|        | 1     | Set Up Your Controller               | 0 |
| >      |       |                                      |   |
|        | 2     | Create Your Wireless Networks        |   |
| $\sim$ |       |                                      |   |

## Employee Network

| Network Name       | Employee      | 0 |
|--------------------|---------------|---|
| Security           | WPA2 Personal | 0 |
| Passphrase         |               | 0 |
| Confirm Passphrase |               | ] |
|                    |               |   |
|                    | Back Next     |   |

在「Advanced Settings(高級設定)」頁籤中,保留 RF引數最佳化 已禁用滑塊,然後按一下 Next(下一步)

| cisco Cisco  | Aironet 1542 Series Mobility Express |   |
|--------------|--------------------------------------|---|
| 1            | Set Up Your Controller               | 0 |
| >            |                                      |   |
| 2            | Create Your Wireless Networks        |   |
| >            |                                      |   |
| 3            | Advanced Setting                     |   |
| $\checkmark$ |                                      |   |
|              | RF Parameter Optimization            |   |

| Back Next |
|-----------|
|-----------|

確認設定後,WLC將重新啟動:

The controller has been fully configured and will restart in 60 seconds.

### Next Steps:

After the controller is restarted, it will be accessible from the network by going to this URL https://192.168.1.200

| 1 Controller Settings  |                                 |  |
|------------------------|---------------------------------|--|
| Username               | admin                           |  |
| System Name            | ME                              |  |
| Country                | Netherlands (NL)                |  |
| Date & Time            | 11/05/2019 10:31:39             |  |
| Timezone               | Amsterdam, Berlin, Rome, Vienna |  |
| NTP Server             | -                               |  |
|                        |                                 |  |
| Management IP Address  | 192.168.1.200                   |  |
| Management IP Subnet   | 255.255.255.0                   |  |
| Management IP Gateway  | 192.168.1.1                     |  |
| Mesh                   | Yes                             |  |
| Controller DHCP        |                                 |  |
| 2 Wireless Network Set | tings                           |  |
| Employee Network       |                                 |  |
| Network Name           | Employee                        |  |
| Security               | WPA2 Personal                   |  |
| Passphrase:            |                                 |  |
|                        |                                 |  |

# 其他網狀配置

在建立網狀鏈路之前,需要將MAP轉換為flex-bridge模式。如果在初始配置期間啟用了mesh選項 ,則RAP已經處於flex-bridge模式。這可透過CLI完成:

<#root>

MAP#

capwap ap mode flex-bridge

若要使MAP top加入ME控制器,需要獲得授權。在MAP上,找到其乙太網介面的MAC地址:

<#root>

MAP#

show interfaces wired 0

wired0 Link encap:Ethernet HWaddr

00:EE:AB:83:D3:20

inet addr:192.168.1.202 Bcast:192.168.1.255 Mask:255.255.255.0
UP BROADCAST RUNNING PROMISC MULTICAST MTU:1500 Metric:1
RX packets:183 errors:0 dropped:11 overruns:0 frame:0
TX packets:192 errors:0 dropped:0 overruns:0 carrier:0
collisions:0 txqueuelen:80
RX bytes:19362 (18.9 KiB) TX bytes:22536 (22.0 KiB)

從laptop 1通過<u>https://192.168.1.200</u>訪問ME控制器Web介面。專家模式啟用後(右上角),「 Wireless settings(無線設定)」下將出現網狀頁籤。在mac filtering下,新增MAP的乙太網MAC地 址:

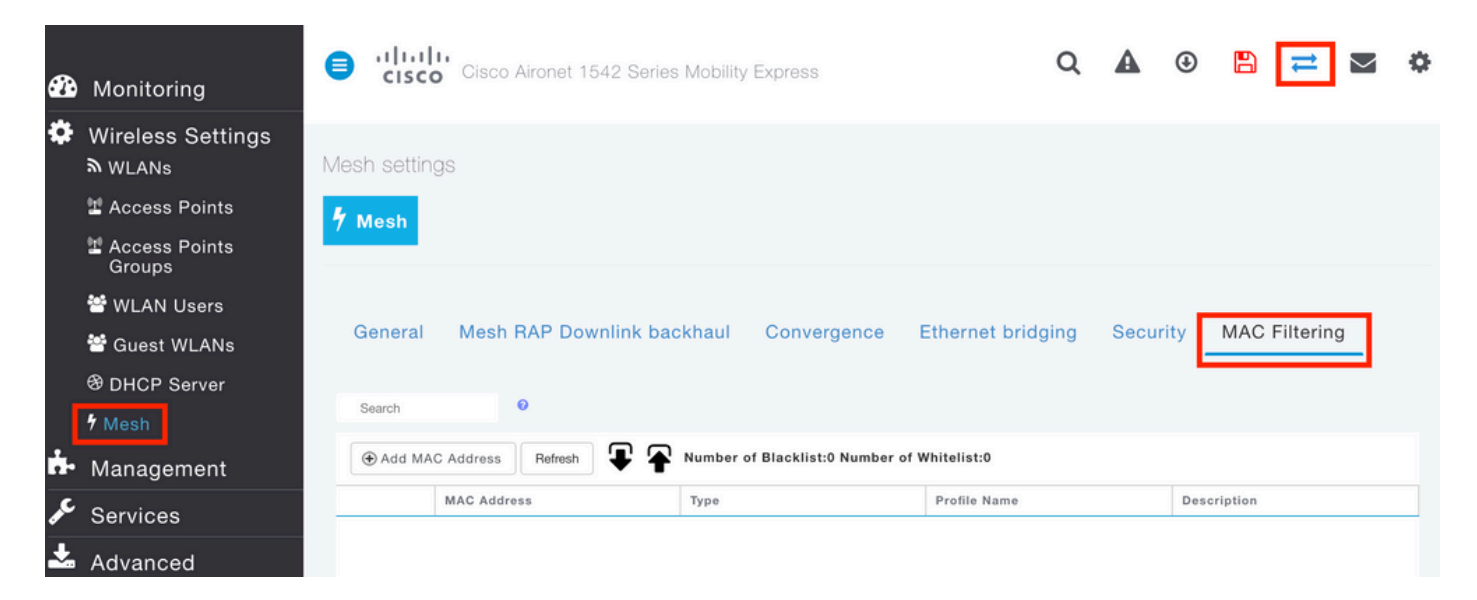

Add MAC Address

| MAC Address         | 00:EE:AB:83:D3:20           |          |
|---------------------|-----------------------------|----------|
| Description         | MAP                         | 0        |
| Туре                | WhiteList •                 |          |
| Profile Name        | Any WLAN/RLAN 🔻             |          |
|                     | O Apply                     | ⊗ Cancel |
| 註:要加入到ME WLC的處於網橋模式 | 式靈活網橋模式的任何後續AP <sup>.</sup> | 也需要授權    |

×

設定該設定後,應建立網狀鏈路。為了使MAP後的有線客戶端能夠通過網狀鏈路傳遞流量,需要在 MAP的無線設定>接入點> MAP >網格下啟用乙太網橋接:

| CISCO CISCO Alfonet 1542 Series Mobilit | y Express                            |                |              |            |         |
|-----------------------------------------|--------------------------------------|----------------|--------------|------------|---------|
|                                         | RAP(Active Controller)               |                |              |            |         |
| Access POINTS ADMINISTRATION            | General Controller Radio             | 1 (2.4 GHz) Ra | dio 2 (5GHz) | Mesh       |         |
| Sarah                                   | AP Role                              | Root           | • 0          |            |         |
|                                         | Bridge Type                          | Outdoor        |              |            |         |
|                                         | Bridge Group Name                    |                | 0            |            |         |
| Refresh                                 | Strict Matching BGN                  |                |              |            |         |
| Select Manage Type Location             | Daisy Chaining                       |                |              |            |         |
| ME Capable default location             | Preferred Parent                     |                |              |            |         |
|                                         | Backhaul Interface                   | 802.11a/n/ac   |              |            |         |
|                                         | Bridge Data Rate (Mbps)              | auto           | •            |            |         |
|                                         | Install Mapping on Radio<br>Backhaul |                |              |            |         |
|                                         | Ethernet Link Status                 | UP             |              |            |         |
|                                         | PSK Key TimeStamp                    |                |              | Delete PSK |         |
|                                         | Mesh RAP Downlink                    | backhaul 🕜     |              |            |         |
|                                         | ● 5 GHz ○ 2.4 GH                     | iz<br>ng       |              |            |         |
|                                         | State                                |                |              |            |         |
|                                         | Acti Interface Name                  | Oper Status    | Mode         | VLAN Id    |         |
|                                         | GigabitEthernet0                     | UP             | Access       | 0          | 0       |
|                                         | 14 4 1 <b>1</b> F H                  |                |              | 1 - 1 0    | 1 items |
|                                         |                                      |                |              |            |         |
|                                         |                                      |                |              |            | -       |

如果網狀鏈路使用5GHz頻段,則可能會受到雷達訊號的影響。一旦RAP檢測到雷達事件,它將切 換到另一個通道。建議啟用通道更改通知,以便RAP通知MAP將交換通道。這顯著降低了收斂時間 ,因為MAP無需掃描所有可用通道:

| General Mesh RAP Downlink B | oackhaul Convergence | Ethernet bridging | Security | MAC Filtering |
|-----------------------------|----------------------|-------------------|----------|---------------|
| Mode                        | Standard             | •                 |          |               |
| Channel Change Notification |                      |                   |          |               |
| Background Scanning         |                      |                   |          |               |
|                             | Apply                |                   |          |               |

驗證

通過運行show mesh ap summary命令,可以驗證MAP是否已連線:

### <#root>

(Cisco Controller) >

show mesh ap summary

| AP Name                                        | AP Model                                                                                              | BVI MAC                                | CERT MAC                               | Нор    | Bridge Group Name  |  |
|------------------------------------------------|----------------------------------------------------------------------------------------------------|----------------------------------------|----------------------------------------|--------|--------------------|--|
| RAP<br>MAP                                     | AIR-AP1542I-E-K9<br>AIR-AP1542D-E-K9                                                                  | 00:fd:22:19:8c:f8<br>00:ee:ab:83:d3:20 | 11:22:33:44:55:66<br>11:22:33:44:55:66 | 0<br>1 | default<br>default |  |
| Number<br>Number<br>Number<br>Number<br>Number | of Mesh APs<br>of RAPs<br>of MAPs<br>of Flex+Bridge APs<br>of Flex+Bridge RAPs<br>of Flex+Bridge MAPs | 0        0        0        0        1  |                                        |        |                    |  |

# 為了測試鏈路是否通過流量,我們將嘗試從Laptop 1對Laptop 2執行ping:

#### <#root>

VAPEROVI:~ vaperovi\$

ping 192.168.1.101

PING192.168.1.101 (192.168.1.101): 56 data bytes 64 bytes from192.168.1.101: icmp\_seq=0 ttl=64 time=5.461 ms 64 bytes from192.168.1.101: icmp\_seq=1 ttl=64 time=3.136 ms 64 bytes from192.168.1.101: icmp\_seq=2 ttl=64 time=2.875 ms

注意:只有網狀鏈路建立後,您才能ping通MAP或RAP IP地址。

# 疑難排解

在MAP/RAP上:

• 調試網狀事件

在ME WLC上:

- debug capwap events enable
- debug capwap errors enable

• debug mesh event enable

### 從MAP觀察到的成功連線過程的示例(某些消息由於不相關而被編輯):

### <#root>

MAP#debug mesh events Enabled all mesh event debugs

[\*11/05/2019 18:28:24.5699] EVENT-MeshRadioBackhaul[1]: Sending SEEK\_START to Channel Manager [\*11/05/2019 18:28:24.5699] EVENT-MeshChannelMgr[1]:

### Starting regular seek

| [*11/05/2019 | 18:28:24.5699] | EVENT-MeshChannelMgr[1]: channels to be seeked: 100                                    |
|--------------|----------------|----------------------------------------------------------------------------------------|
| [*11/05/2019 | 18:28:06.5499] | EVENT-MeshChannelMgr[0]: start scanning on channel 1.                                  |
| [*11/05/2019 | 18:28:06.5499] | EVENT-MeshChannelMgr[1]: start scanning on channel 100.                                |
| [*11/05/2019 | 18:28:06.5699] | EVENT-MeshRadioBackhaul[1]: Sending ADD_LINK to MeshLink                               |
| [*11/05/2019 | 18:28:06.5699] | <pre>EVENT-MeshAwppAdj[1][D4:78:9B:7B:DF:11]: AWPP adjacency added channel(100)</pre>  |
| [*11/05/2019 | 18:28:06.5699] | EVENT-MeshRadioBackhaul[1]: Sending ADJ_FOUND to Channel Manager 0x64                  |
| [*11/05/2019 | 18:28:06.5699] | EVENT-MeshChannelMgr[1]: Adj found on channel 100.                                     |
| [*11/05/2019 | 18:28:07.2099] | ipv6 gw config loop in Ac discovery                                                    |
| [*11/05/2019 | 18:28:08.5499] | EVENT-MeshChannelMgr[0]: scanning timer expires.                                       |
| [*11/05/2019 | 18:28:08.7899] | EVENT-MeshChannelMgr[0]: continue scanning on channel 2.                               |
| [*11/05/2019 | 18:28:08.7899] | EVENT-MeshChannelMgr[1]: scanning timer expires.                                       |
| [*11/05/2019 | 18:28:09.0399] | EVENT-MeshChannelMgr[1]: continue scanning on channel 104.                             |
| [*11/05/2019 | 18:28:09.2099] | ipv6 gw config loop in Ac discovery                                                    |
| [*11/05/2019 | 18:28:10.7899] | EVENT-MeshChannelMgr[0]: scanning timer expires.                                       |
| [*11/05/2019 | 18:28:11.0199] | EVENT-MeshChannelMgr[0]: continue scanning on channel 3.                               |
| [*11/05/2019 | 18:28:11.0399] | EVENT-MeshChannelMgr[1]: scanning timer expires.                                       |
| [*11/05/2019 | 18:28:11.2099] | ipv6 gw config loop in Ac discovery                                                    |
| [*11/05/2019 | 18:28:11.3099] | EVENT-MeshChannelMgr[1]: continue scanning on channel 108.                             |
| [*11/05/2019 | 18:28:13.0199] | EVENT-MeshChannelMgr[0]: scanning timer expires.                                       |
| [*11/05/2019 | 18:28:13.2099] | ipv6 gw config loop in Ac discovery                                                    |
| [*11/05/2019 | 18:28:13.2499] | EVENT-MeshChannelMgr[0]: continue scanning on channel 4.                               |
| [*11/05/2019 | 18:28:13.3099] | EVENT-MeshChannelMgr[1]: scanning timer expires.                                       |
| [*11/05/2019 | 18:28:13.5599] | EVENT-MeshChannelMgr[1]: continue scanning on channel 112.                             |
| [*11/05/2019 | 18:28:15.2099] | ipv6 gw config loop in Ac discovery                                                    |
| [*11/05/2019 | 18:28:15.2499] | EVENT-MeshChannelMgr[0]: scanning timer expires.                                       |
| [*11/05/2019 | 18:28:15.5099] | EVENT-MeshChannelMgr[0]: continue scanning on channel 5.                               |
| [*11/05/2019 | 18:28:15.5599] | EVENT-MeshChannelMgr[1]: scanning timer expires.                                       |
| [*11/05/2019 | 18:28:15.8099] | EVENT-MeshChannelMgr[1]: continue scanning on channel 116.                             |
|              |                |                                                                                        |
|              |                |                                                                                        |
|              |                |                                                                                        |
| [*11/05/2019 | 18:28:35.7999] | EVENT-MeshChannelMgr[1]: Mesh BH requests to switch to channel 100, width 2            |
| [*11/05/2019 | 18:28:35.8199] | EVENT-MeshChannelMgr[0]: abort scanning.                                               |
| [*11/05/2019 | 18:28:35.8199] | EVENT-MeshChannelMgr[0]: Set to configured channel 1, width 20 MHz                     |
| [*11/05/2019 | 18:28:36.6699] | ipv6 gw config loop in Ac discovery                                                    |
| [*11/05/2019 | 18:28:37.5099] | EVENT-MeshRadioBackhaul[1]: Sending LINK_UP to MeshLink                                |
| [*11/05/2019 | 18:28:37.5099] | CRIT-MeshLink: Set Root port Mac: D4:78:9B:7B:DF:11 BH Id: 2 Port:54 Device            |
| [*11/05/2019 | 18:28:37.5099] | EVENT-MeshLink: Sending NOTIFY_SECURITY_LINK_UP to MeshSecurity                        |
| [*11/05/2019 | 18:28:37.5099] | EVENT-MeshSecurity: Intermodule message NOTIFY_SECURITY_LINK_UP                        |
| [*11/05/2019 | 18:28:37.5099] | EVENT-MeshSecurity: Start full auth to parent D4:78:9B:7B:DF:11                        |
| [*11/05/2019 | 18:28:37.5099] | EVENT-MeshSecurity: start_auth, Parent(D4:78:9B:7B:DF:11) state changed to             |
| [*11/05/2019 | 18:28:37.5199] | EVENT-MeshSecurity: Opening wpas socket                                                |
| [*11/05/2019 | 18:28:37.5199] | EVENT-MeshSecurity: start socket to WPA supplicant                                     |
| [*11/05/2019 | 18:28:37.5199] | <pre>EVENT-MeshSecurity: MeshSecurity::wpas_init my_mac=00:EE:AB:83:D3:20, usern</pre> |
| [*11/05/2019 | 18:28:38.6699] | ipv6 gw config loop in Ac discovery                                                    |
|              |                |                                                                                        |

| [*11/05/2019 | 18:28:40.6699] | ipv6 gw config loop in Ac discovery                                         |
|--------------|----------------|-----------------------------------------------------------------------------|
| [*11/05/2019 | 18:28:40.6799] | EVENT-MeshSecurity: Generating pmk r0 as child(D4:E8:80:A0:D0:B1)           |
| [*11/05/2019 | 18:28:40.6899] | EVENT-MeshSecurity: pmk(eap) r0 generated for D4:78:9B:7B:DF:11: 5309c9fb 0 |
| [*11/05/2019 | 18:28:40.6899] | EVENT-MeshSecurity: EAP authentication is done, Parent(D4:78:9B:7B:DF:11) s |
| [*11/05/2019 | 18:28:40.6899] | EVENT-MeshSecurity: Child(D4:E8:80:A0:D0:B1) generating keys to Parent D4:7 |
| [*11/05/2019 | 18:28:40.6899] | EVENT-MeshSecurity: Processing TGR_AUTH_RSP, Parent(D4:78:9B:7B:DF:11) stat |
| [*11/05/2019 | 18:28:40.6899] | CRIT-MeshSecurity: Mesh Security successful authenticating parent D4:78:9B: |
| [*11/05/2019 | 18:28:40.6899] | EVENT-MeshLink: Mac: D4:78:9B:7B:DF:11 bh_id:2 auth_result: 1               |
| [*11/05/2019 | 18:28:40.6899] | EVENT-MeshLink: Sending NOTIFY_SECURITY_DONE to Control                     |
| [*11/05/2019 | 18:28:40.6899] | EVENT-MeshLink: Mesh Link:Security success on parent :D4:78:9B:7B:DF:11     |
| [*11/05/2019 | 18:28:40.6899] | EVENT-MeshLink: Uplink Auth done: Mac: D4:78:9B:7B:DF:11 Port:54 Device:DEV |
| [*11/05/2019 | 18:28:40.6899] | EVENT-MeshSecurity: Processing TGR_REASSOC_RSP, Parent(D4:78:9B:7B:DF:11)   |
|              |                |                                                                             |

state changed to STATE\_RUN

```
[*11/05/2019 18:28:40.6899] EVENT-MeshAwppAdj[1][D4:78:9B:7B:DF:11]: auth_complete Result(PASS)
.
.
[*11/05/2019 18:28:45.6799] CAPWAP State: Discovery
[*11/05/2019 18:28:45.6799] Discovery Request sent to 192.168.1.200, discovery type STATIC_CONFIG(1)
[*11/05/2019 18:28:45.6899] Discovery Request sent to 192.168.1.200, discovery type STATIC_CONFIG(1)
[*11/05/2019 18:28:45.6899] Sent Discovery to mobility group member 1. 192.168.1.200, type 1.
[*11/05/2019 18:28:45.7099] Discovery Request sent to 255.255.255.discovery type UNKNOWN(0)
[*11/05/2019 18:28:46.9699] AP GW IP Address updated to 192.168.1.1
[*11/05/2019 18:28:47.3999] Flexconnect Switching to Standalone Mode!
[*11/05/2019 18:28:47.4599] EVENT-MeshLink: Sending NOTIFY_CAPWAP_COMPLETE to Control
[*11/05/2019 18:28:47.4599] EVENT-MeshControl: Capwap Complete Notification: bh:2 Result:2
[*11/05/2019 18:28:47.4599] EVENT-MeshControl: Received CAPWAP Disconnect for: bh_id(2), D4:78:9B:7B:DF
[*11/05/2019 18:28:47.4899]
```

Discovery Response from 192.168.1.200

. .

Adding Ipv4 AP manager 192.168.1.200 to least load [\*11/05/2019 18:28:55.1299] WLC: ME ApMgr count 1, ipTransportTried 0, prefer-mode 1, isIpv40rIpv6Stati [\*11/05/2019 18:28:55.1399] IPv4 Pref mode. Choosing AP Mgr with index 0, IP 192.168.1.200, load 1, AP [\*11/05/2019 18:28:55.1399] capwapSetTransportAddr returning: index 0, apMgrCount 0 [\*11/05/2019 18:28:55.1399] [\*11/06/2019 13:23:36.0000] [\*11/06/2019 13:23:36.0000] CAPWAP State: DTLS Setup [\*11/06/2019 13:23:36.0000] DTLS connection created sucessfully local\_ip: 192.168.1.202 local\_port: 524 [\*11/06/2019 13:23:36.8599] Dtls Session Established with the AC 192.168.1.200, port 5246 [\*11/06/2019 13:23:36.8599] [\*11/06/2019 13:23:36.8599] CAPWAP State: Join [\*11/06/2019 13:23:36.8699] Sending Join request to 192.168.1.200 through port 5248 [\*11/06/2019 13:23:36.8899] Join Response from 192.168.1.200 [\*11/06/2019 13:23:36.8899] AC accepted join request with result code: 0 . . CAPWAP data tunnel UPDATE to forwarding SUCCEEDED [\*11/06/2019 13:23:37.4999] Starting Post Join timer [\*11/06/2019 13:23:37.4999] [\*11/06/2019 13:23:37.4999] CAPWAP State: Image Data [\*11/06/2019 13:23:37.5099] AP image version 8.10.105.0 backup 8.8.125.0, Controller 8.10.105.0 [\*11/06/2019 13:23:37.5099] Version is the same, do not need update. [\*11/06/2019 13:23:37.6399] do NO\_UPGRADE, part1 is active part

[\*11/06/2019 13:23:37.6499] [\*11/06/2019 13:23:37.6499] CAPWAP State: Configure [\*11/06/2019 13:23:37.6599] DOT11\_CFG[0] Radio Mode is changed from Remote Bridge to Remote Bridge
.
...
[\*11/06/2019 13:23:38.7799] DOT11\_CFG[0]: Starting radio 0
[\*11/06/2019 13:23:38.7799] DOT11\_CFG[1]: Starting radio 1
[\*11/06/2019 13:23:38.8899] EVENT-MeshRadioBackhaul[0]: BH\_RATE\_AUTO
[\*11/06/2019 13:23:38.8899] EVENT-MeshSecurity: Intermodule message LSC\_MODE\_CHANGE
[\*11/06/2019 13:23:38.9099] CAPWAP data tunnel UPDATE to forwarding SUCCEEDED
[\*11/06/2019 13:23:38.9999] Setting Prefer-mode IPv4
[\*11/06/2019 13:23:39.0499]

[\*11/06/2019 13:23:39.0499]

CAPWAP State: Run

[\*11/06/2019 13:23:39.0499] EVENT-MeshCapwap: CAPWAP joined controller [\*11/06/2019 13:23:39.0599] CAPWAP moved to RUN state stopping post join timer [\*11/06/2019 13:23:39.1599] CAPWAP data tunnel ADD to forwarding SUCCEEDED [\*11/06/2019 13:23:39.2299]

AP has joined controller ME

[\*11/06/2019 13:23:39.2599]

Flexconnect Switching to Connected Mode

```
!
```

# 技巧、技巧和常見錯誤

- 通過線上上將MAP和RAP升級到相同的映像版本,我們避免通過無線方式下載映像(在「髒」RF環境中可能會出現問題)。
- 增加5GHz回程鏈路的通道寬度會導致低訊雜比和偽雷達檢測(主要在80MHz和160 MHz)。
- 不應通過ping MAP或RAP測試網狀鏈路連通性。一旦網狀鏈路啟動,它們將無法ping通。
- 強烈建議先在受控環境中測試設定,然後再在現場進行部署。
- 如果使用的是帶有外部天線的AP,請確保參考部署指南,檢查哪些天線是相容的,以及應該 插入哪個埠。
- 為了通過網狀鏈路橋接來自不同VLAN的流量,需要禁用VLAN透明功能。
- 考慮在AP本地安裝系統日誌伺服器,因為它可以提供調試資訊,否則只能通過控制檯連線使用。

### 關於此翻譯

思科已使用電腦和人工技術翻譯本文件,讓全世界的使用者能夠以自己的語言理解支援內容。請注 意,即使是最佳機器翻譯,也不如專業譯者翻譯的內容準確。Cisco Systems, Inc. 對這些翻譯的準 確度概不負責,並建議一律查看原始英文文件(提供連結)。